## ■パスワードを忘れた時の再設定方法

 「e-kensinプラス」のトップ画面を開き、右上の「ログイン」ボックスに、ID用に登録した メールアドレスを入力し、Enter キーを押してください。

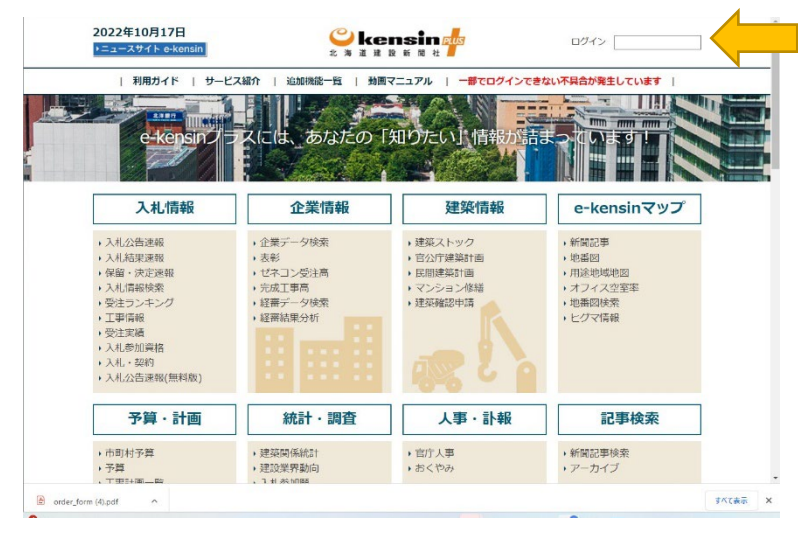

② パスワード入力フォームの下部にある「パスワードを忘れた方」をクリックしてください。

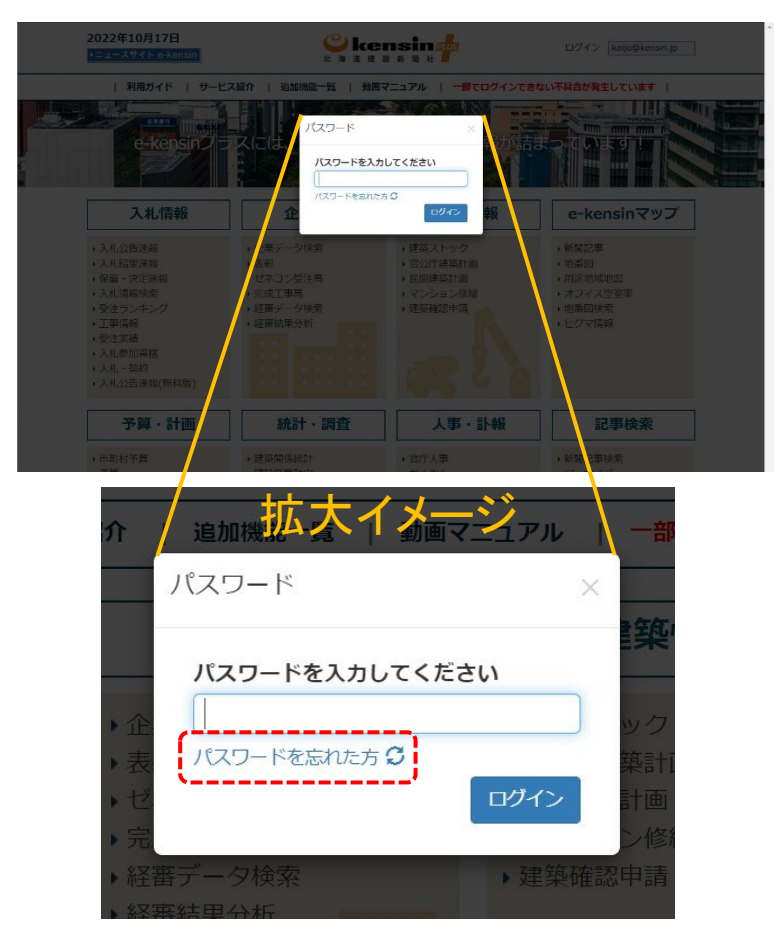

③ 再設定用のボックスが開くので、ID用のメールアドレスを入力し、「再設定」ボタンをクリッ クします。

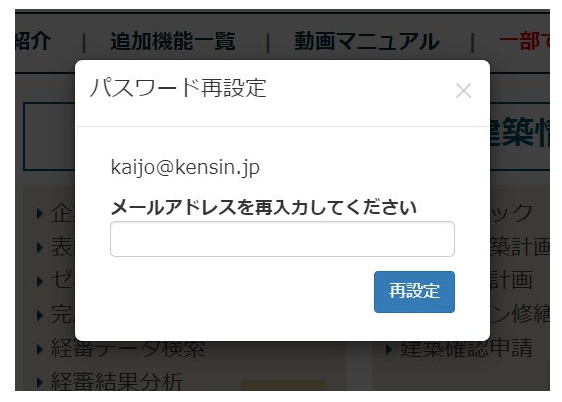

④ ID用メールアドレス宛てに再設定用メールを送信します。再設定を希望する場合は、メー ル内に記載された再設定用のリンクをクリックしてください。

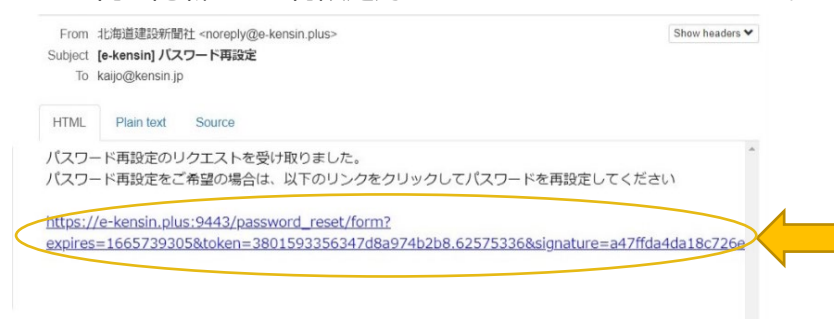

※再設定メールに記載したURLの有効期限は発行から24時間です。

⑤ パスワード再設定画面にジャンプします。新たに設定するパスワード(下段の確認用にも同じパスワード)を入力して「再設定」ボタンをクリックしてください。

| 2022年10月17日<br>・ニュースサイト e-kensin | الله الله الله الله الله الله الله ال | ログイン             |
|----------------------------------|---------------------------------------|------------------|
| 利用ガイド   サービス紹介                   | 追加機能一覧   動画マニュアル   一部でログイ             | ンできない不具合が発生しています |
|                                  |                                       |                  |
|                                  | パスワード再設定                              |                  |
| バスの                              | 7-ド*6文字以上                             |                  |
|                                  |                                       | 表示               |
| זגזע                             | 7ード (確認)                              |                  |
|                                  |                                       | 表示               |
|                                  |                                       |                  |
|                                  | 再設定                                   |                  |

⑥ パスワードの再設定が完了しました。

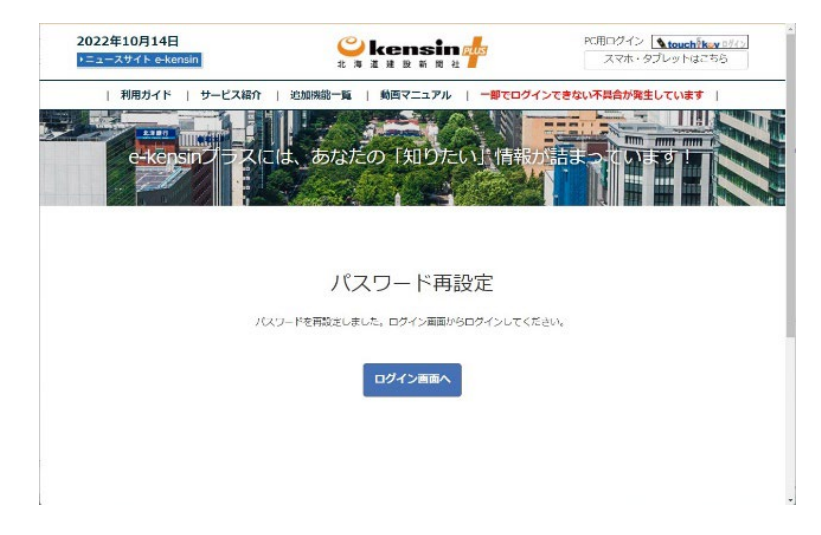